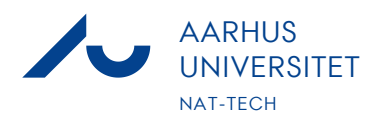

# Vejledning til udfyldelse rejseafregningsblanket

Blanketterne kan udfyldes og underskrives digitalt, hvis man benytter Adobe Acrobat XI eller Adobe Acrobat DC

#### Rejseafregningsblanket

Udfyld venligst:

- cpr.nr., navn og adresse
- dato og varighed for rejsen
- rejsemålsadresse og kursus
- udgifter påføres hvis anden valuta end dansk påføres dette
- godtgørelse påføres herunder antal kilometer kørt i egen bil.
  Husk registreringsnummeret.
- Anmodning om Time/dagpenge og udokumenterede overnatninger registres hvis aktuelt.
- eventuelle bilag vedr. rejseudgifter vedhæftes
- Husk! at underskrive dette kan gøres digitalt!

## **Digital signatur**

#### Understøttes af Adobe Acrobat XI eller Adobe Acrobat DC

Underskriver man med digital signatur, undgår man at skulle udskrive og indscanne igen.

#### Sådan opretter man en signatur

Du kan oprette signaturer eller initialer fra en håndtegning, et billede eller et kamerabillede:

- 1. Åbn en fil, der ikke er delt og ikke er beskyttet af sikkerhedsmæssige årsager.
- 2. Tryk på 📿 > 🦾
- 3. Tryk på
- 4. Tryk på **Opret signatur** eller **Opret initialer**, og benyt én af følgende fremgangsmåder:
  - Tryk på **Tegn** for at tegne en signatur i hånden.
  - Tryk på **Billede** for at vælge et billede på din enhed.
  - Tryk på Kamera for at tage et billede af din signatur med dit kamera.

#### 5. Tryk på **OK**.

Bemærk! Aktivér **Gem på onlineprofil** for at gemme signaturen på din enhed og synkronisere den med din computer og online.

## Sådan underskriver man et dokument

1. Åbn en fil<u>,</u> der ikke er delt og ikke er beskyttet af sikkerhedsmæssige årsager.

- 2. Tryk på 💙 > 🦾
- 3. Tryk på
- 4. Tryk på din gemte signatur eller dine gemte initialer, eller opret en ny eller nogle nye.
- 5. Tryk på dokumentet for at flytte eller tilpasse størrelsen på signaturerne.
- 6. Tryk uden for signaturen for at afslutte tilstanden.

# Hele censorpakken returneres samlet og digitalt til: censor.nat-tech@au.dk

#### Nat-Tech Uddannelse Undervisning og Eksamen

Dato: 21. september 2022

E-mail: censor.nat-tech@au.dk

Web: Censorportalen

Side 1/1